# HTCE | SPS SMART LOCKERS INSTRUCTION FOR END USER

May 2024

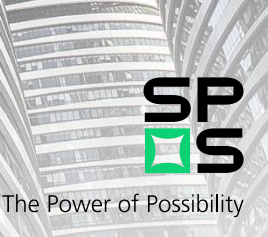

THE STREET

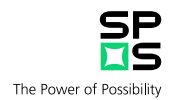

# Contents

| 1.0 Receiving parcels in a Smart Locker | . 3 |
|-----------------------------------------|-----|
| 2.0 Drop off Parcels in a Smart Locker  | . 7 |
| 3.0 Where to find the lockers?          | 12  |

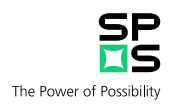

# **High Tech Campus Smart Locker information**

This document will guide you through the process of collecting your parcel from the SPS Intelligent Parcel Delivery Lockers.

## 1.0 Receiving parcels in a Smart Locker

As a resident of the High Tech Campus, you are able to receive your parcels in these Smart Lockers.

Only thing that is needed for this is that your email-address and building that you work in is known at the logistics department of SPS.

If you receive parcels on regular basis this should already be the case.

In case your work location and email are unknown you can always share it by sending an email to parcelrequest@hightechcampus.com.

#### How does it work?

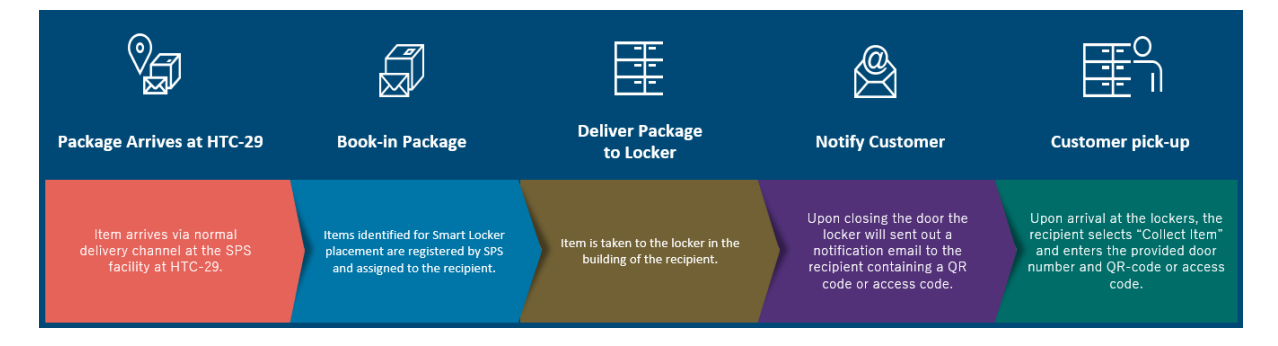

In the email notification you will see all details of the shipment that was placed in the locker.

The notification will also show the locker number, pin code and barcode needed to open your locker.

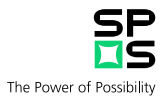

| Smart Locker D             | elivery                                                                                                    | Notificatio   | n    |       |  |  |
|----------------------------|----------------------------------------------------------------------------------------------------|---------------|------|-------|--|--|
| High Tech Campus Eindhoven |                                                                                                    |               |      |       |  |  |
| WHAT YOU NEED TO KNOW      | A delivery has arrived for you and has been placed in a Smart<br>Locker for collection.<br>Please collect at the earliest opportunity.<br>Instructions on how to use the locker can be found at:<br><u>https://spsdigitaal.nl/smartlockers/</u>                      |               |      |       |  |  |
|                            | Sender                                                                                                    |               |      |       |  |  |
|                            | Delivery<br>Company                                                                                                    | Post NL       |      |       |  |  |
| TRANSACTION RECORD         | AWB/Ref                                                                                                    | BSBAWG0000001 |      |       |  |  |
|                            | Date                                                                                                    | 12-Nov-2021   | Time | 15:12 |  |  |
|                            | Please keep this notification for your own reference.                                                                                                    |               |      |       |  |  |
| WHAT YOU NEED TO DO        | Visit the Smart Locker location advised below and collect your<br>item using the details below.<br>Locker Location: HTC-5<br>Locker Number: 1<br>Pin code: 12345<br>The pin code can only be used once.<br>Alternatively, use the below* barcode to open the locker: |               |      |       |  |  |
| MAILROOM CONTACT DETAILS   | High Tech Campus 29<br>5656 AE Eindhoven                                                                                                    |               |      |       |  |  |
|                            | T: +31 40 2305631<br>E: parcelrequest@hightechcampus.com                                                                                                    |               |      |       |  |  |

All lockers have a touchscreen from where you can control the locker.

Document Title: Version No.: Owner: Approved By: Date of Issue:

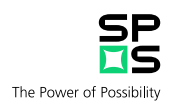

#### Press Collect Package to begin.

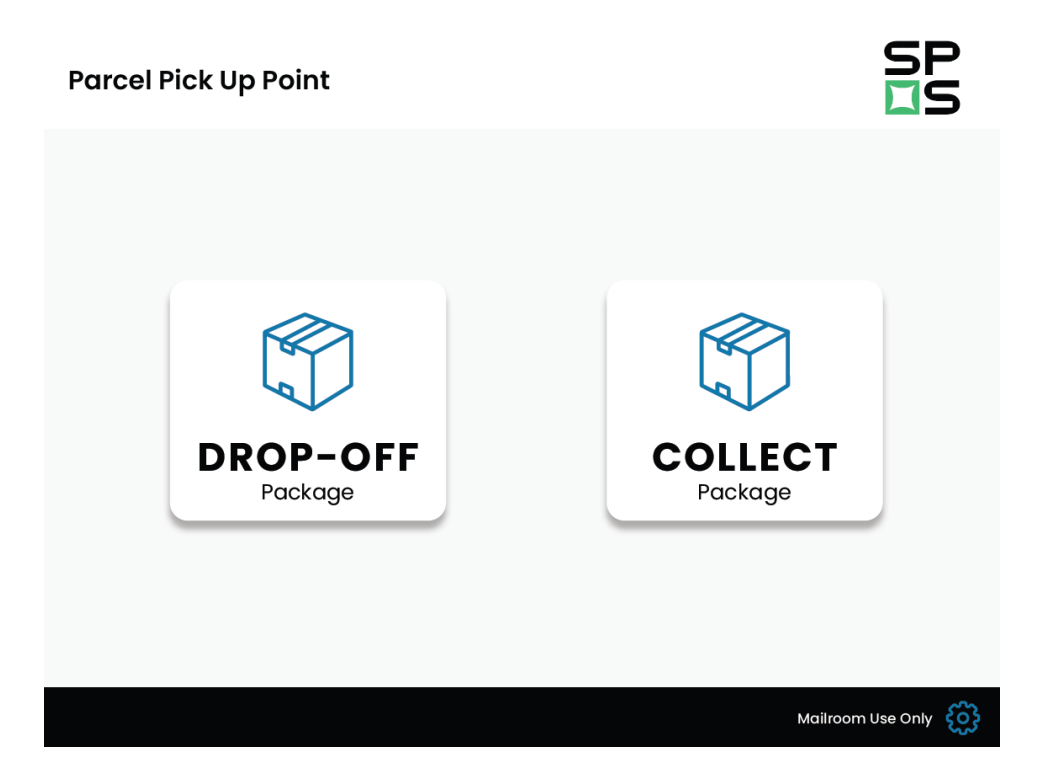

Choose the identification method and type in the **Pin Code** or scan the **Barcode** from the notification email.

| Parcel Pic | k Up Point        |                      | SP            |
|------------|-------------------|----------------------|---------------|
|            | Choose your metho | od of identification |               |
|            | ***               |                      |               |
|            | PIN Code          | Barcode              |               |
|            |                   |                      |               |
|            |                   | Mailro               | om Use Only 👸 |

Document Title: Version No.: Owner: Approved By: Date of Issue: HTCE | SPS Smart lockers 7.02 SPS France & Benelux Rendy P.M. Vennix 30 May 2024

Page 5 of 13

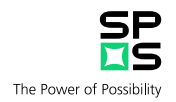

If you selected **Pin Code** then first enter the **Locker Number** and press **Confirm**.

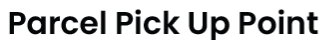

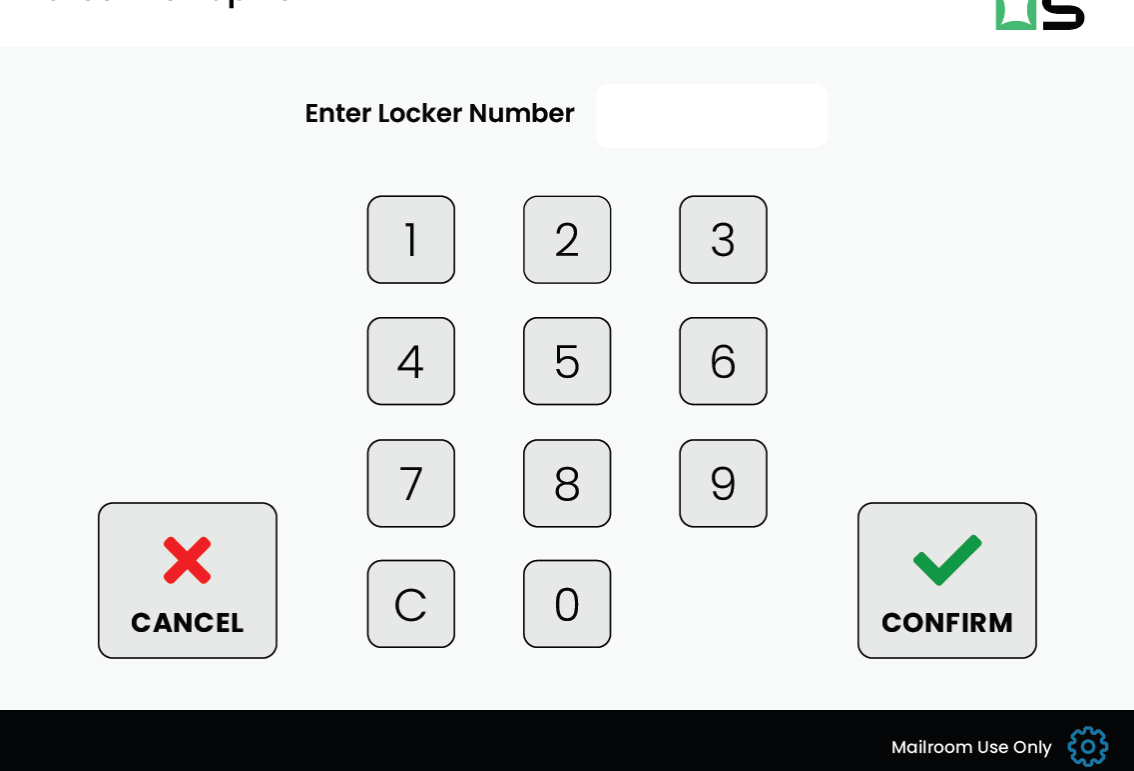

On the next screen typ in the **pin code** and **confirm**.

Your locker will now open, and the parcel can be collected.

Keep in mind that the Pin Code can only be used once.

If you want to use the Bar Code as collection option, select **Bar Code** and scan the bar code using the scanner below the screen to open the locker.

Please don't forget to close the door after you collected your parcel.

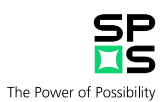

### 2.0 Drop off Parcels in a Smart Locker

The Smart Lockers can also be used to send parcels.

How does it work?

This process is designed for transport parcels from your location to "SPS Logistics" at HTC-29 but can also be used to hand over parcels to the other tenants in this building that have registered for this service.

To use this new function, you first need to register your company.

Only general registration of the company is allowed, no registrations on a personal level.

For this we need you to provide the following details and send them to: parcelrequest@hightechcampus.com

- The name of your company. (minimum of 4 letters)
- A general email address that can be used for the notifications.
- The building you are located in.

You can do this by providing the details in an email to parcelrequest@hightechcampus.com

This registration doesn't commit you to anything and can be undone at any time.

Please note that when you use this service, you don't have to raise a separate ticket in Facilitor to SPS anymore for collecting your parcel. For this service, the normal SLA times and shipping conditions and charges apply that are related to collecting and shipping parcels.

Packages ready for shipping that are delivered before 15.00hrs are shipped the same day.

Document Title: Version No.: Owner: Approved By: Date of Issue:

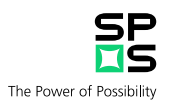

Select Drop-Off Package on the screen of the Smart Locker

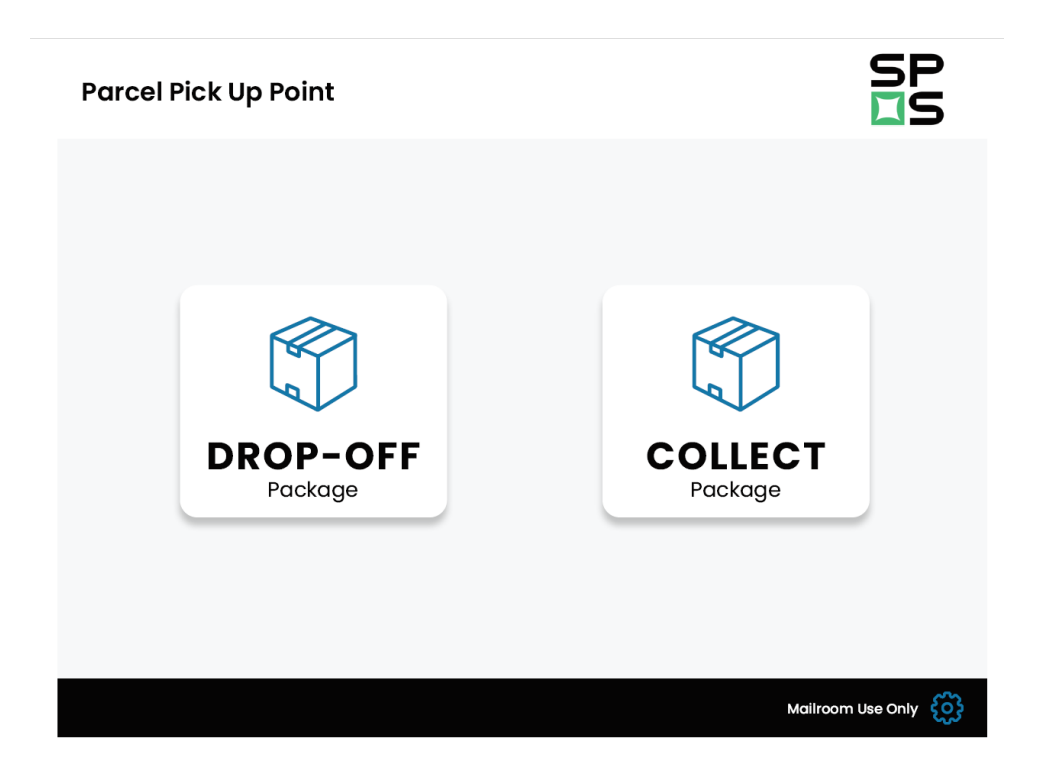

Search for the recipient by typing at least 4 letters and select the recipient. SPS can be found under SPS LOGISTICS

| Parcel Pick Up Point                            |            |                                              | SP<br>SP          |
|-------------------------------------------------|------------|----------------------------------------------|-------------------|
| Search for Recipier                             | nt JONATH  | AN                                           | X                 |
| <b>Jonathan Beckerlegge</b><br>499@metafour.com | SELECT     | <b>Jonathan Clapham</b><br>1508@metafour.com | SELECT            |
| Jonathan Clifford<br>1537@metafour.com          | SELECT     | Jonathan Crayston<br>1818@metafour.com       | SELECT            |
| 12<br>QW                                        | 345<br>ERT | 6789<br>YUIO                                 | 0<br>P            |
| AS                                              |            | H J K L                                      |                   |
| $\mathbf{X}$                                    |            |                                              |                   |
| CANCEL                                          | [!#%] Spa  |                                              |                   |
|                                                 |            |                                              | Mailroom Use Only |

Document Title: Version No.: Owner: Approved By: Date of Issue: HTCE | SPS Smart lockers 7.02 SPS France & Benelux Rendy P.M. Vennix 30 May 2024

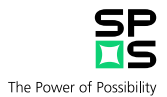

To select a sender, search for you company by typing at least 4 letters and select the correct entry.

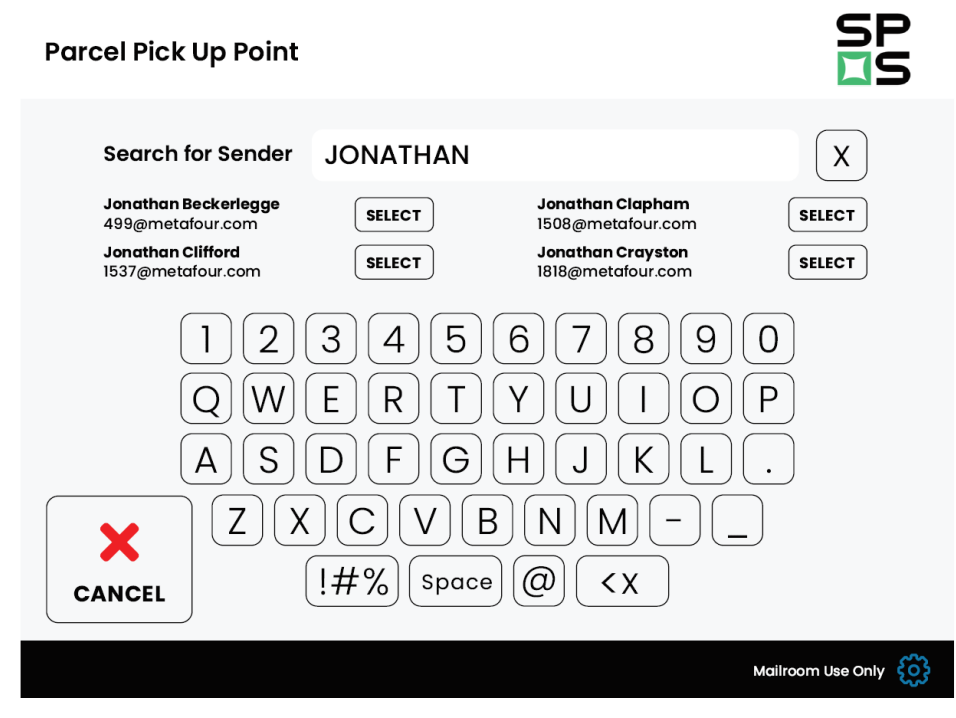

There are 3 different sizes of lockers available. Select the desired size.

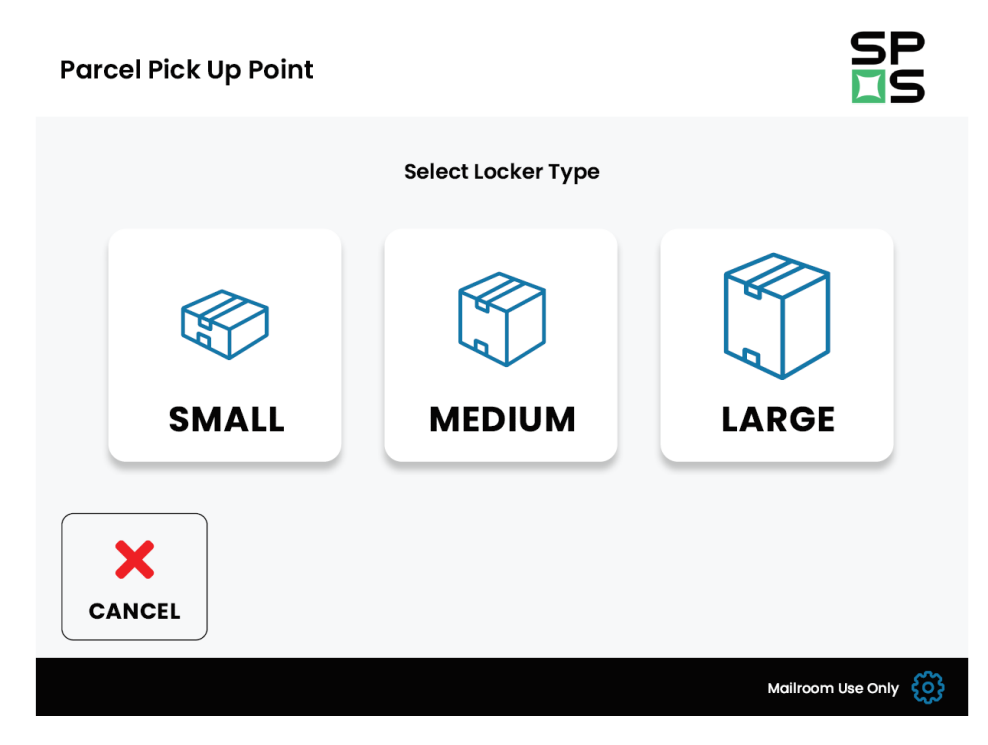

Document Title: Version No.: Owner: Approved By: Date of Issue: HTCE | SPS Smart lockers 7.02 SPS France & Benelux Rendy P.M. Vennix 30 May 2024 Public

Please always refer to the electronic system to ensure that you are using the latest version.

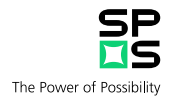

The locker will now display the available doors in this size. Select one of the available numbers.

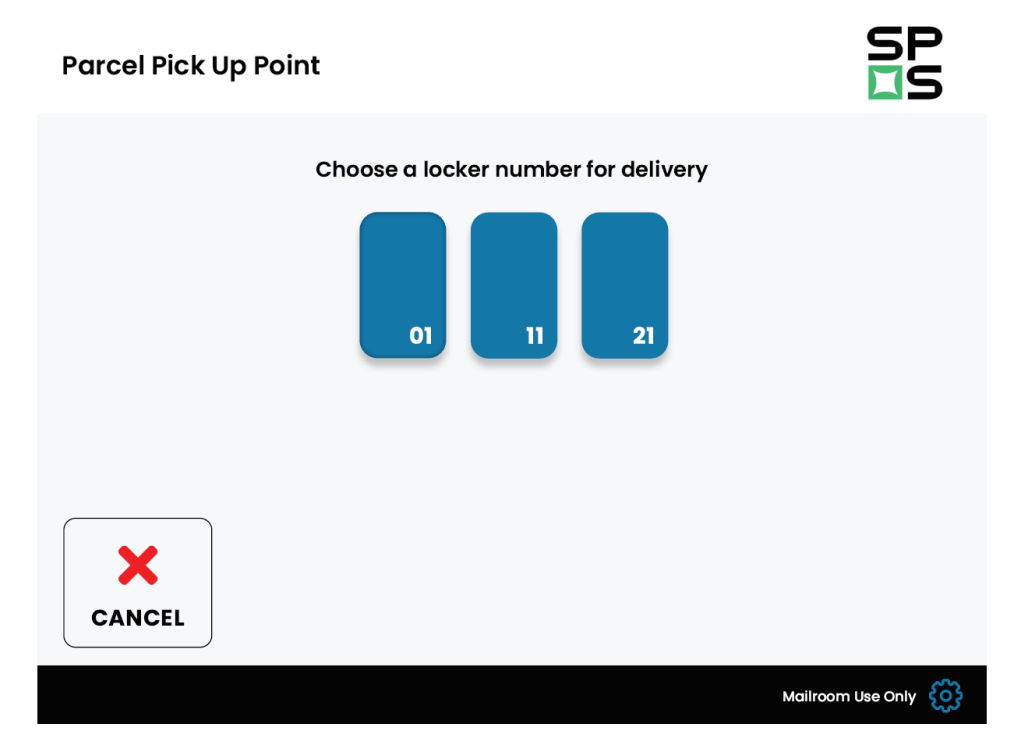

The selected door will now open. Place you parcel in the locker and close the door.

Document Title: Version No.: Owner: Approved By: Date of Issue: HTCE | SPS Smart lockers 7.02 SPS France & Benelux Rendy P.M. Vennix 30 May 2024 Public

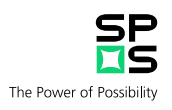

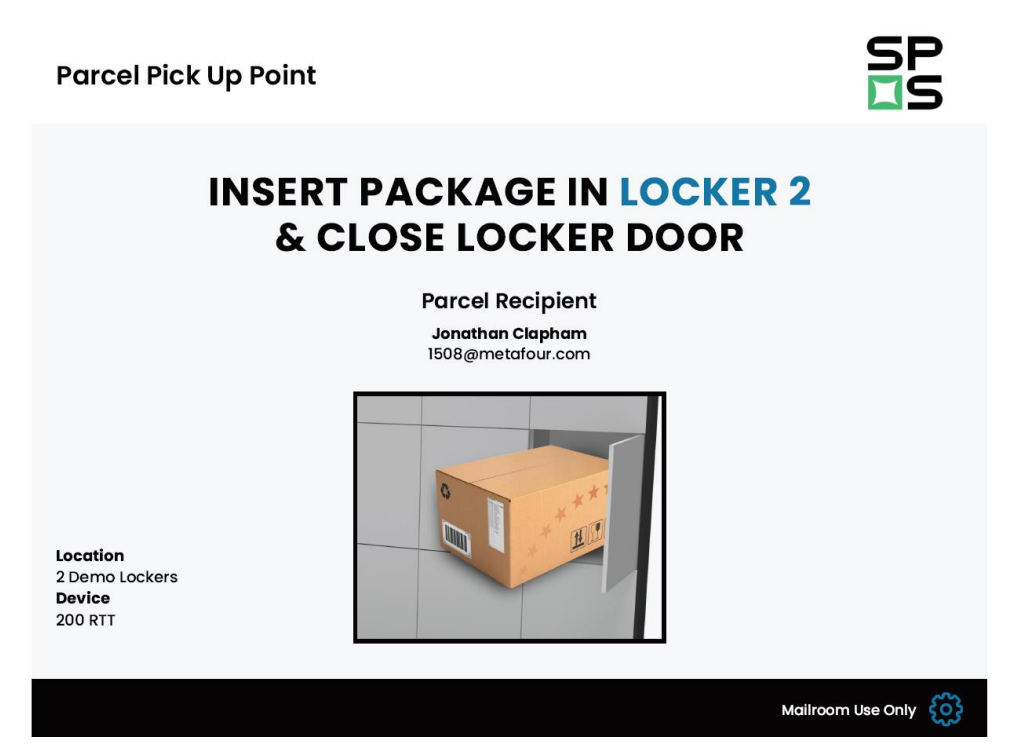

You now successfully placed a parcel in the smart locker and the recipient will now receive a notification email.

Document Title: Version No.: Owner: Approved By: Date of Issue: HTCE | SPS Smart lockers 7.02 SPS France & Benelux Rendy P.M. Vennix 30 May 2024

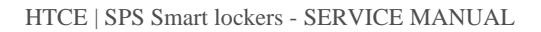

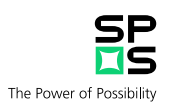

## 3.0 Where to find the lockers?

There are 20 buildings at this moment that have their SPS Smart Locker.

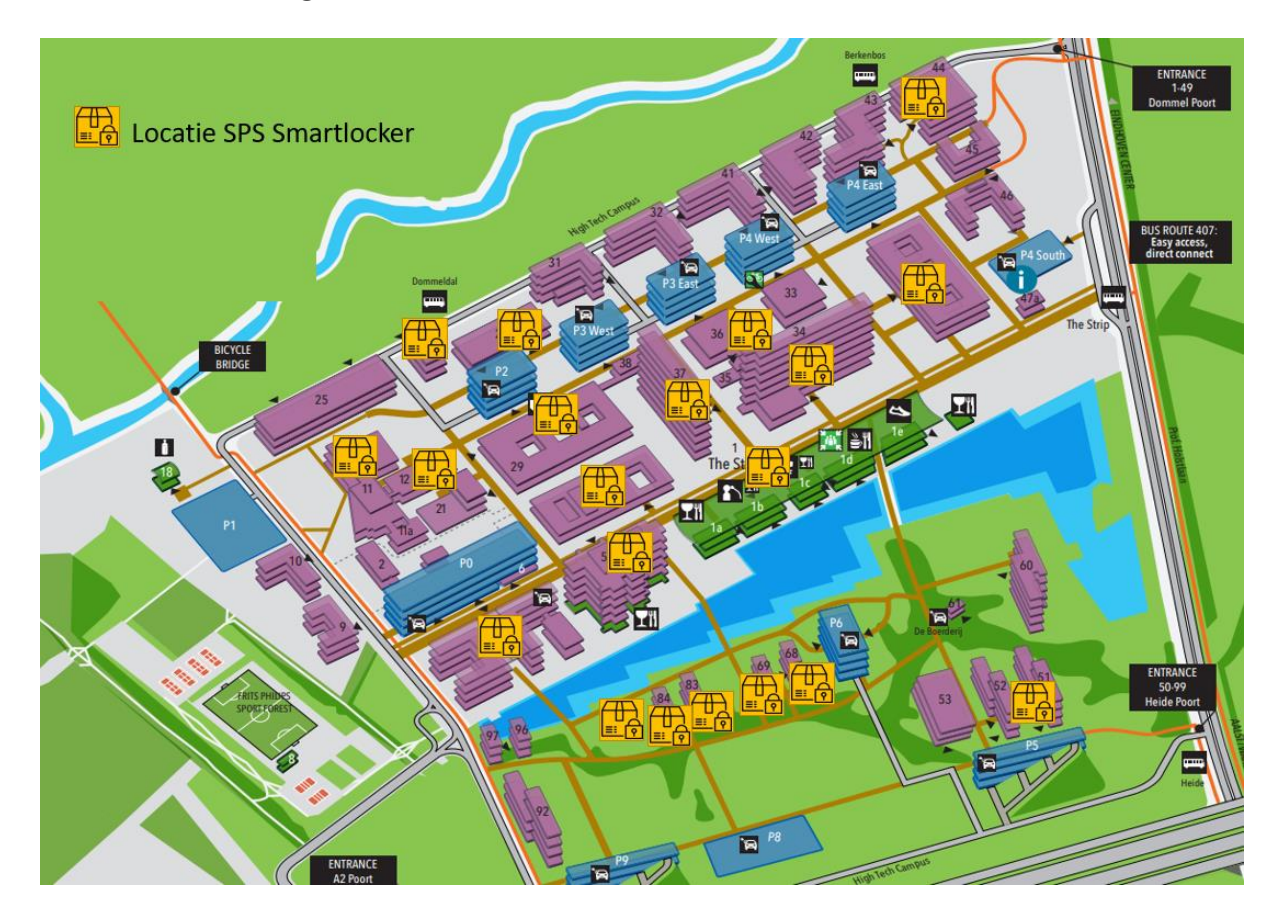

In case of any questions feel free to send an email to: parcelrequest@hightechcampus.com or by phone +31 40 2305631

#### Do you want to report an error of failure of the smart locker?

Please report this to the Vebego Facilitydesk,

By phone: 040 230 5600, Email: facilitydeskhtce.fs@vebego.nl or by using Facilitor https://kfht.facilitor.nl/

Document Title: Version No.: Owner: Approved By: Date of Issue:

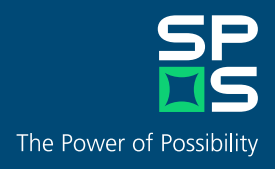

www.spsglobal.com